## **Changing the Primary Contact in ERIC**

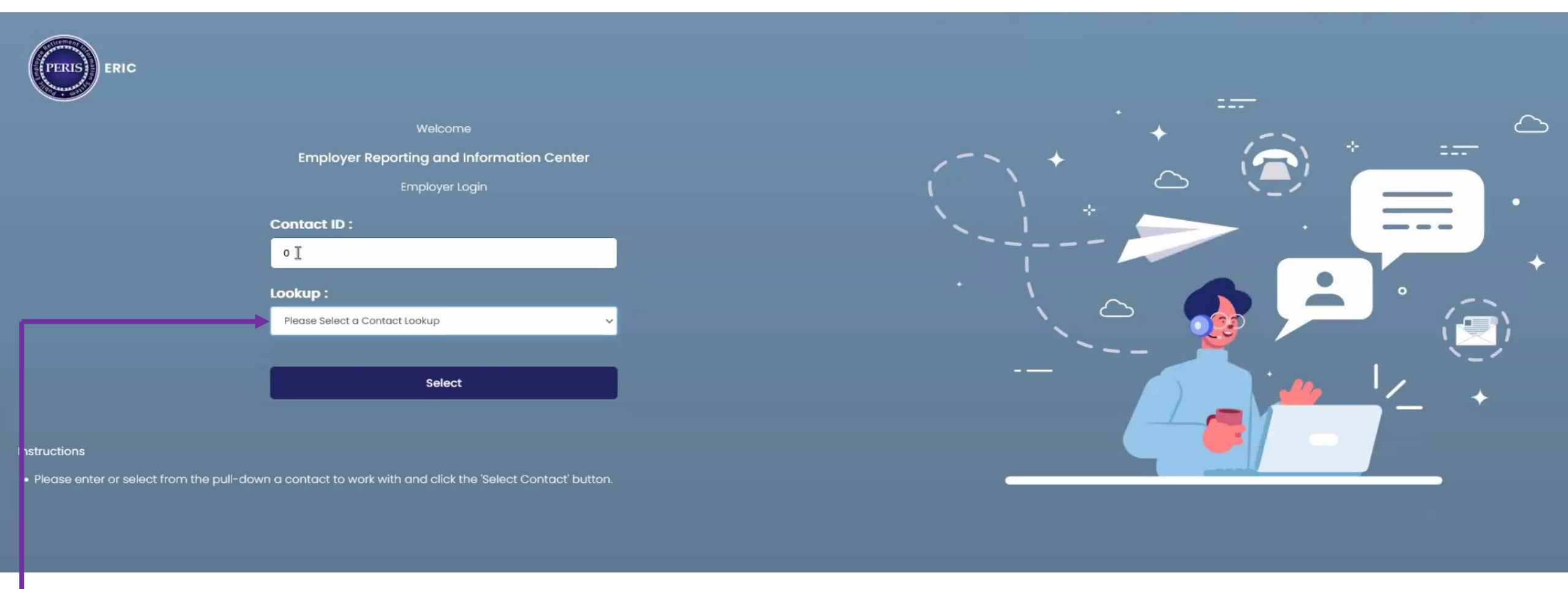

- Log into ERIC
- In the Lookup Box, enter the ORG number or select them from the drop-down menu.
- Click on Select

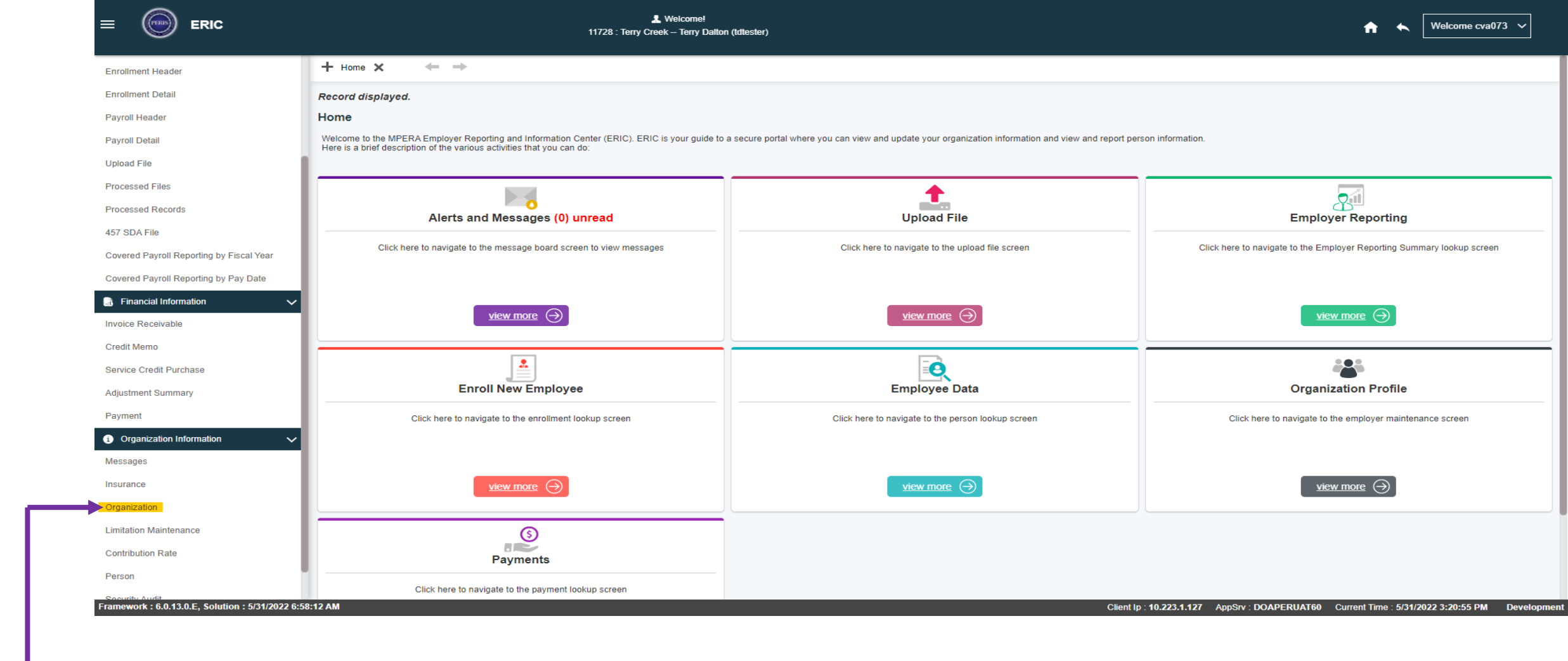

 Once on the ERIC home screen, click on Organization on the left side bar under Organization Information, this will take you to the Employer Maintenance screen.

|  | L Welcome!<br>11728 : Terry Creek – Doug Hays (cva073) | ★ Welcome cva073 ∨ |
|--|--------------------------------------------------------|--------------------|
|--|--------------------------------------------------------|--------------------|

| Enrollment Header                                 | Employer Maintenance                              |                                                                                                    |                                                              |                                                      |
|---------------------------------------------------|---------------------------------------------------|----------------------------------------------------------------------------------------------------|--------------------------------------------------------------|------------------------------------------------------|
| Enrollment Detail                                 | Save Refresh                                      |                                                                                                    |                                                              |                                                      |
| Payroll Header                                    |                                                   |                                                                                                    |                                                              |                                                      |
| Payroll Detail                                    | Main Section                                      |                                                                                                    |                                                              |                                                      |
| Upload File                                       | Organization Type: Employer                       | ver Employer Type : C                                                                                | Other Local Government Effective                             | e Date :                                             |
| Processed Files                                   | State TIN :                                       | * County :                                                                                           | Lewis and Clark 🗸 End                                        | 1 Date :                                             |
| Processed Records                                 | Federal TIN : 1234567                             | 6789 Status : A                                                                                      | Active MPE                                                   | RA ID :                                              |
| 457 SDA File                                      | Preferred Communication : Email                   | Reporting Method :                                                                                   | Status Effective                                             | e Date: 02/01/2020                                   |
| Covered Payroll Reporting by Fiscal Year          | Employer Pays Contribution for Service Purchase : | Employer Pays Interest For Service Purchase :                                                        | Employer Pays Interest For Workers (                         | Comp. :                                              |
| Covered Payroll Reporting by Pay Date             | Auto Post ER File: No                             |                                                                                                    |                                                              |                                                      |
| 📑 Financial Information 🗸 🗸                       | Health Care Vendor Organization Name :            | Primary Contact : T                                                                                  | Ferry Dalton Primary Ad                                      | dress: 100 N. Park,Helena,Montana,59602              |
| Invoice Receivable                                | Primary Email: noemail@                           | il@bresnan.net Primary Phone: (4                                                                     | 406) 555-3131 City                                           | Class :                                              |
| Credit Memo                                       |                                                   |                                                                                                    |                                                              |                                                      |
| Service Credit Purchase                           | Other Details                                     |                                                                                                    |                                                              |                                                      |
| Adjustment Summary                                | Address Plan Contact Bank Payroll Scher           | hadula Status History Insurance                                                                      |                                                              |                                                      |
| Payment                                           |                                                   |                                                                                                    |                                                              |                                                      |
| i) Organization Information                       | Primary Contact                                   |                                                                                                    |                                                              |                                                      |
| Messages                                          | Contact ID Contact Name Job Title Contact R       | t Role Phone Number / E                                                                              | xtension Address Email Address Sta                           | Is Effective Date End Date Primary Contact           |
| Organization                                      | Andre Doug Havs Payroll Rei                       | Reporting PERS Web User Human Resources (406) 444-2996                                               | 100 N. d bays@mt.gov Acti                                    | e 05/31/2022 N                                       |
| Limitation Maintenance                            |                                                   |                                                                                                    | Park,Helena,Montana,59602                                    |                                                      |
| Contribution Rate                                 | <u>10099</u> Terry Dalton 457,Payrol Officer,Hur  | /roll Reporting,PERS,Web User,Business/Finance (406) 555-3131<br>Human Resources,Insurance Reporting | 100 N. noemail@bresnan.net Acti<br>Park,Helena,Montana,59602 | e 11/01/2018 Y                                       |
| Person                                            |                                                   |                                                                                                    |                                                              |                                                      |
| Security Audit                                    |                                                   | 05/06/2022 04-47-50 PM Modify · DOAD                                                                 | EDIIAT                                                       | 05/06/2022 04:47:50 PM                               |
| New Hire Eligibility                              | Greate . DOAFERDAT                                | USUGUEUEE USUST MUCHTY DOAPT                                                                         |                                                              | 05/00/2022 04.47.59 FW                               |
| Framework : 6.0.13.0.E, Solution : 6/1/2022 2:08: | 44 PM                                             |                                                                                                    | Client lp : 10.223.1.127 AppSrv : DOAPE                      | RUAT60 Current Time : 6/1/2022 2:33:24 PM Developmen |
|                                                   |                                                   |                                                                                                    |                                                              |                                                      |

- Once in the Employer Maintenance screen, click on the Contact Tab under Other Details.
- Click on the box to the left of the contact's name you want to be the primary contact.
- Click on the Primary Contact box at the top.
- Click Save at the top of the screen.